A. Cookieの設定をご確認いただき再度ログインをお試しください。

Internet Explorer 8 の場合

1. Internet Explorer 8 の [ツール] メニューから、[インターネットオプション] を選びます。 「インターネットオプション」のウィンドウが現れます。

| インターネット オブション 📀 🔀                                      |
|--------------------------------------------------------|
| 全般 セキュリティ ブライバシー コンテンツ 接続 プログラム 詳細設定                   |
| ホーム ページ                                                |
| aboutblank                                             |
| 現在のページを使用(2) 標準設定(5) 空白を使用(2)                          |
| 閲覧の履歴                                                  |
| ー時ファイル、履歴、Cookie、保存されたパスワード、および Web フォーム<br>の情報を削除します。 |
| ■終了時に閲覧の履歴を削除(W)                                       |
|                                                        |
| 検索                                                     |
| 検索の既定の動作を変更します。 設定(2)                                  |
| タブ                                                     |
| タブの中の Web ページの表示方法を設定しま 設定①<br>す。                      |
| デザイン                                                   |
| <u> 色</u> (2) (2) (2) (2) (2) (2) (2) (2) (2) (2)      |
| <br>OK キャンセル 適用( <u>A</u> )                            |

2. [プライバシー] のタブを選択します。 ウィンドウの内容が [プライバシー] タブの内容に切り替わります。 注意 : ブラウザのバージョンによっては、ウィンドウの内容が一部異なります。

| インターネット オブション 🔹 🔀                                                                                                    |
|----------------------------------------------------------------------------------------------------|
| 全般 セキュリティ プライバシー コンテンツ 接続 プログラム 詳細設定                                                                                                    |
| 設定<br>インターネット ゾーンの設定を選択してください。<br>中<br>- コンパクトなブライバシー ポリシーのないサード パーティの Cookie をブ<br>ロックします。<br>- 個人を特定できる情報を明示的な同意なした(保存するサード パーテ<br>- の Cookie をブロックします。<br>- の Cookie をブロックします。 |
| - 10人を行足してるいは非限を増えないがようし急ないした1*14 9 るノアーストハ<br>ーディの Cookie を制限します。<br>                                                                                                    |
|                                                                                                    |
| InPrivate<br>InPrivate フィルターで使用するデータを収集しな()(P)<br>InPrivate ブラウズを開始したら、ツール バーと拡張機能を<br>無効にする(T)                                                                                   |
| OK キャンセル 適用( <u>A)</u>                                                                                                    |

3. [詳細設定]のボタンをクリックします。 「プライバシーー設定の詳細」のウィンドウが現れます。

| フライバシー設定の詳細                                                                  |                                                                             |  |
|------------------------------------------------------------------------------|-----------------------------------------------------------------------------|--|
| インターネット ゾーンでの Cookie の処理方法を選択できます。これは自動 Cookie 処理を上書きします。                    |                                                                             |  |
| - Cookie<br>「 自動 Cookie 処理を上書きする(                                            | ۵                                                                           |  |
| ファースト パーティの Cookie                                                           | サード パーティの Cookie                                                            |  |
| <ul> <li>● 受け入れる(A)</li> <li>● ブロックする(B)</li> <li>● ダイアログを表示する(P)</li> </ul> | <ul> <li>●受け入れる(©)</li> <li>● ブロックする(型)</li> <li>● ダイアログを表示する(B)</li> </ul> |  |
| ✓常にセッション Cookie を許可する(W)                                                     |                                                                             |  |
|                                                                              | OK キャンセル                                                                    |  |

- 4. 上の図のように、[自動Cookie処理を上書きする] と [常にセッション Cookie を許可する]
- 5. [OK] ボタンをクリックして、「プライバー設定の詳細」のウィンドウを閉じます。
- 6. 同様に [OK] ボタンをクリックして、「インターネットオプション」のウィンドウも閉じます